# 辽源市投标电子保函

# 投保人(投标人)操作手册

# 2022年2月

| 版本   | 修改日期      | 修改内容 |
|------|-----------|------|
| V1.0 | 2022-2-10 | 创建   |

| 第一章 登录和企业信息认证     |
|-------------------|
| 第一节 登录辽源市公共资源交易中心 |
| 第二节 系统登录或注册       |
| 第二章 投保操作流程7       |
| 第一节 选择项目标段7       |
| 第二节 选择金融产品7       |
| 第三节 阅读投保须知并投保8    |
| 第四节 保函支付9         |
| 第五节 下载保函9         |
| 第三章 退保操作流程11      |
| 第一节 退保规则11        |
| 第二节 申请退保11        |
| 第四章 账户信息12        |
| 第五章 企业信息12        |
| 第六章 发票信息13        |

#### 第一章 登录和企业信息认证

#### 第一节 登录辽源市公共资源交易中心

登录辽源市公共资源交易中心(http://ggzy.liaoyuan.gov.cn) 【首页】中部右侧的【电子保函登录】

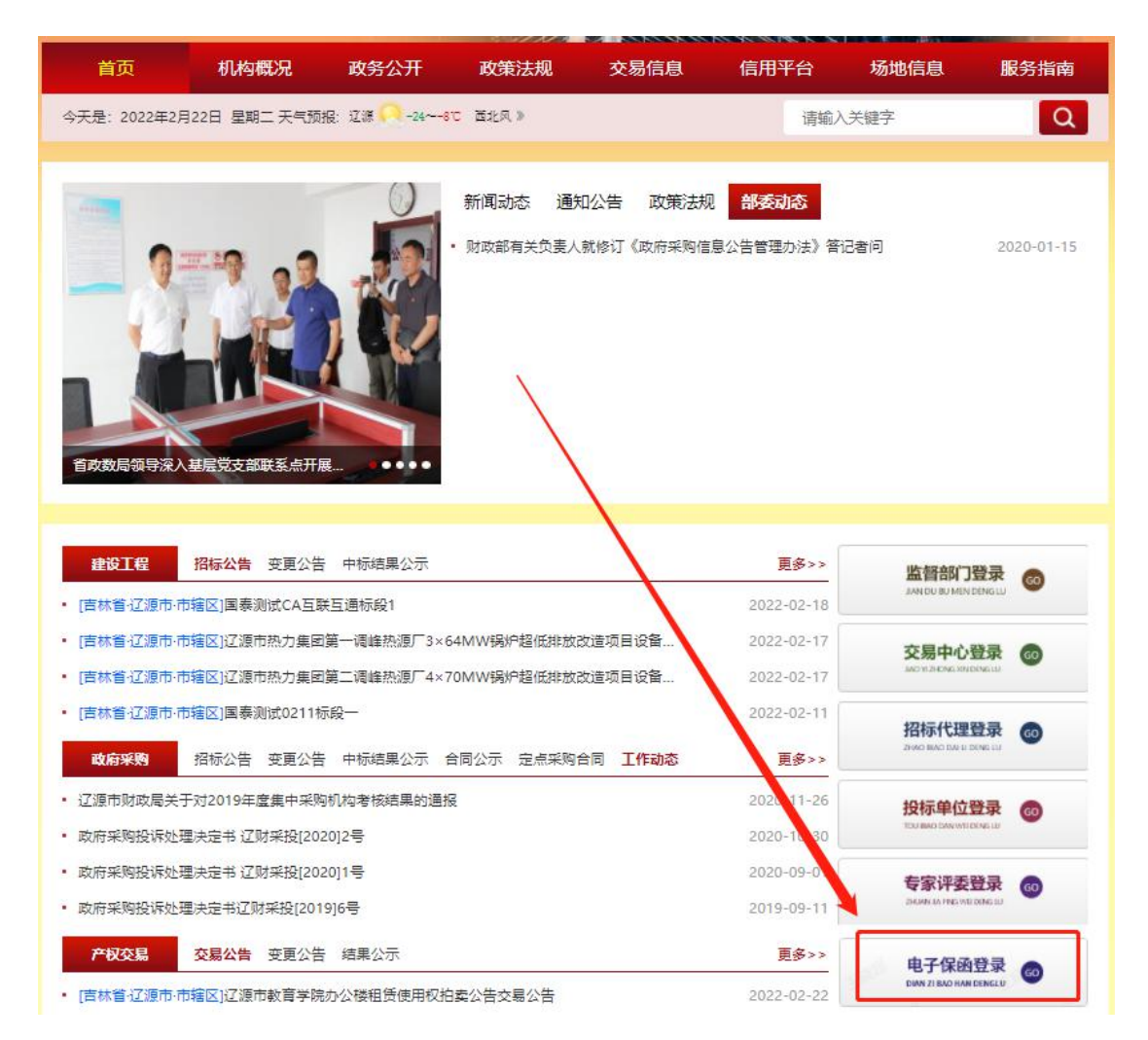

### 第二节 系统登录或注册

1、点击【投标人登录】

| ELEC | 海主由フク  |         |      |  |
|------|--------|---------|------|--|
|      | 源中电丁休! | 到服务官理-  | ŤĦ   |  |
| 无需抵押 | 材料简单   | 无需上门    | 快速出函 |  |
|      | 投标人登录  | 招标代理人登录 |      |  |

2、已注册用户点击【账号登录】或者【手机登录】进入系统

| <sup> </sup>                                                                                                    |               |
|----------------------------------------------------------------------------------------------------|---------------|
| 辽源市电子保函服务管理平台                                                                                                    |               |
| A CONTRACT OF A CONTRACT OF | Ø             |
| LiaoYuan Electronic Guarantee Service Platform 验证的                                                                                                    | <b>78</b> 换—张 |
| 服务热线: 400-666-7151                                                                                                    |               |
| 登录                                                                                                    |               |

3、新用户点击【免费注册】进行信息注册

4、投保人按注册流程填写信息进行注册

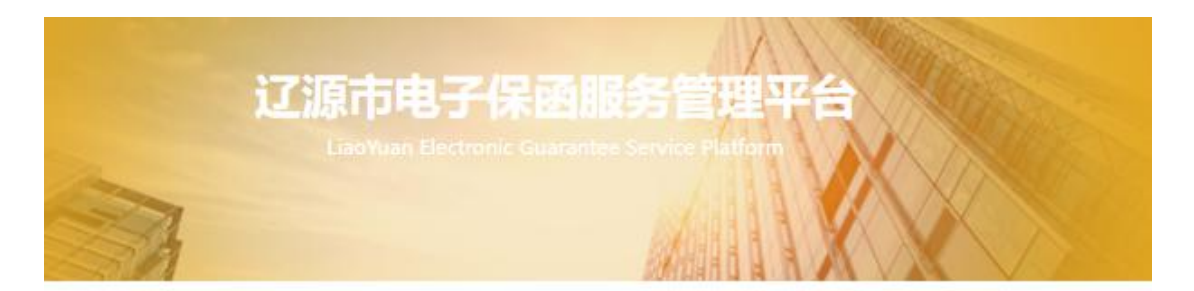

| * 手机号          | 请输入手机号                                                                                                    |                                    |
|----------------|----------------------------------------------------------------------------------------------------|------------------------------------|
| 短信验证码          | 短信验证码                                                                                                    | 获取验证码                              |
|                | 1410.47                                                                                                    | 0                                  |
| * 密码           | 请输入密码<br>长度为6-16个字符,至少为字母、数                                                                                     |                                    |
| * 密码           | 请输入密码<br>长度为6-16个字符,至少为字母、数<br>成,不包含空格<br><b>请输入密码</b>                                                          | 效字、符号两种组                           |
| * 密码           | 请输入密码<br>长度为6-16个字符,至少为字母、数<br>成,不包含空格<br><mark>请输入密码</mark><br>请输入密码                                           | 》<br>效字、符号两种组<br>《                 |
| * 密码<br>* 确认密码 | 请输入器码<br>长度为6-16个字符,至少为字母、数<br>成,不包含空格<br><mark>请输入密码</mark><br>请输入密码<br><mark>请将次输入密码</mark><br>我已阅读并同意《隐私权政策》 | 。<br>效字、符号两种组<br>《<br>《<br>用户服务协议》 |

密码长度为 6-16 个字符,至少为字母、数字、符号两种组成, 不包含空格。

5、投保人进行企业信息认证

|                                                    | 新用户企业信息认证                                                                                                    |           |
|----------------------------------------------------|----------------------------------------------------------------------------------------------------|-----------|
| 1 管理员信息                                            | <b>2</b><br>企业信息                                                                                                    | 3<br>银行信息 |
| 1 管理员信息                                            |                                                                                                    |           |
| *姓名:                                               | 雅女士<br>请填写该帐号联系人的姓名,如果名字创含分漏号"-",请勿省略。                                                                                                    |           |
| * 手机:<br>* 邮箱:                                     | 17601                                                                                                    |           |
| 2 企业信息                                             | 投收发票信息,找回图码投受系统通知                                                                                                    |           |
| *                                                  | A-40004                                                                                                    |           |
| ,15.而是单位。                                          | ■ 2.2. ★<br>雷严格按照营业执照填写。如个体工商户营业执照无企业名称时(包括**、"无字号"或者空等情况),请以"个体户+经营者姓名"的形式填写。如:个体户张<br>三                                                                                                    |           |
| * 营业执照注册号:                                         | 9151222                                                                                                    |           |
| 企业注册地址:                                            | 北京市 </th <th></th>                                                                                                    |           |
| * 贾业执照上传:                                          |                                                                                                    |           |
| 法人身份证上传:                                           | <b>90 й с с б</b><br><b>90 й с с б</b><br><b>90 й с с б</b><br><b>90 й с с б</b><br><b>90 й с с б</b><br><b>90 й с с б</b><br><b>90 и с б</b><br><b>90 и</b> |           |
| 单位座机: 请输                                           | ALAEGU WIRTHY, YHEAT SM<br>入園語号码                                                                                                    |           |
| 3 银行信息                                             |                                                                                                    |           |
| * 开户名称:北京                                          | *************************************                                                                                                    |           |
| *详细开户行: 中国                                         |                                                                                                    |           |
| * 对公账户: 1234                                       | 56789                                                                                                    |           |
| 再次输入账户: 1234                                       | 56789                                                                                                    |           |
| * 开户许可证上传:<br>************************************ | 新产件写说       Windowski       Windowski   <                                                                                                    |           |

注: 对公账户需输入企业基本户, 输入一般户可能会导致出函失败。

#### 第二章 投保操作流程

#### 第一节 选择项目标段

可输入通过日期、标段名称、标段编号进行筛选或直接在列表选择,选定后点击右侧的【立即申请】

| <b>4</b> 辽源市电子保函服务管理平台          | 主界面 投                       | 致标订单 账户信息           | 企业信息 发票信息                  | 3              | ② 退出→                            |
|---------------------------------|-----------------------------|---------------------|----------------------------|----------------|----------------------------------|
| 投标保函 💿                          | <b>医</b><br>选择标段<br>选择申请的标段 | »                   | <b>选择金融产品</b><br>选择意向的金融产品 | »              | <b>提交申请</b><br>提交给金融机构完成<br>后续宽程 |
|                                 |                             | 🗐 开始日期 -            | 结束日期                       | 项目名称项目编号       | 蓟                                |
| <b>測试辽源</b><br>▶ 标段编号: 01245122 | 9 开标时间:                     | 2021-12-29 00:00:00 |                            | ¥30000<br>担保金额 | 立即申请                             |

## 第二节 选择金融产品

进入选择金融产品页面,用户需核对标段信息,自行选择承保金融机

构

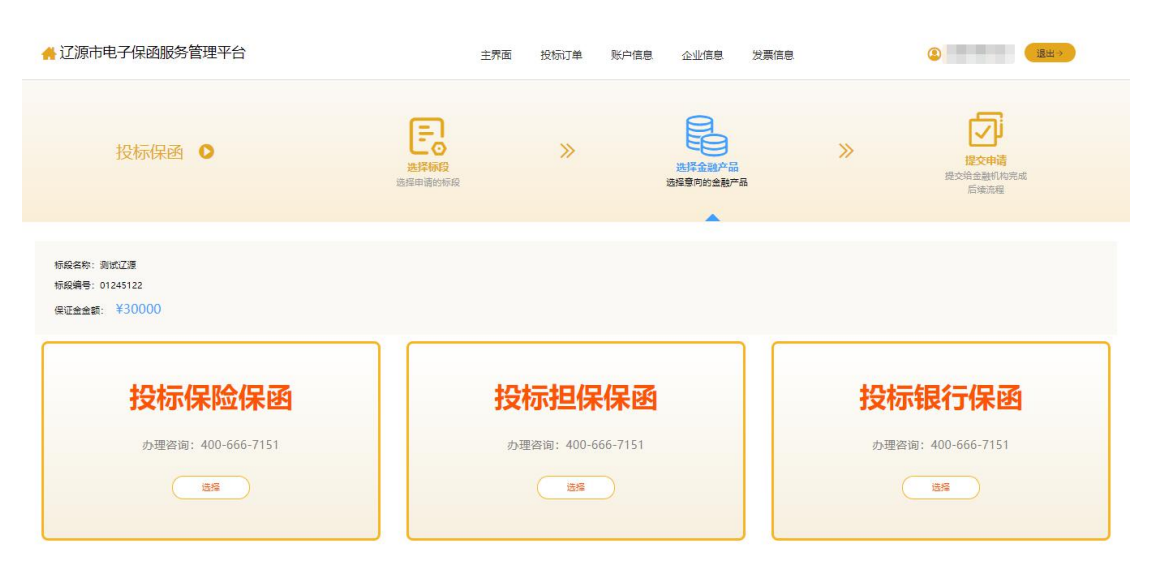

#### 第三节 阅读投保须知并投保

选择金融机构后详细阅读投保须知后如您同意,请点击【我已阅读须 知并同意】

|           | 投标保证保险                                                                                                    |
|-----------|----------------------------------------------------------------------------------------------------|
| 1 标段信息    |                                                                                                    |
| 标段编号:     | E5000000051000 购买保函须知                                                                                             |
| 标段名称:     | 能安留意来能要 1、本平台为企业投保和保险公司承保提供相关信息咨询及产品申办引流服务,投保人<br>支付的保查将直接进入保险公司账户,本平台不收取投保人任何费用,承保、出单、                           |
| 标段所在地:    | 理赔、退保、开具发票等保险业务将由保险公司提供。<br>2、通过本平台出具的所有保涵产品均由中国银保监会批准设立的金融机构提供,并按                                                |
| 保证金金额     | 照并按照《中华人民共和国保险法》《中华人民共和国招标投标法》等相关法律法规<br>规定要求,养担保险赔偿责任和理赔。<br>3、本平台展示的产品由保险公司提供电子保单或纸质保单(无电子保单时采用)。电              |
| 投标截止日期:   | 2021.09.06 09 00         子保单与纸质保单具有同等的法律效力。           4、请您于投保项目《招标文件》规定的"投标保证金缴纳截止时间"前完成保费支付,否则投保无效。              |
| 2 受益人信息   | 5、请您在投资周劳必行继续对《项目信息》[受益入信息] [投载入信息] [投载<br>资料上传] [发卖信息] 等信息,如果信息有误请或打400-666-7151反馈,并停止<br>投载。否则由此引起的损失费方承承担任何寄任。 |
| 被保险人名称:   | 能安显大微观服装<br>6、请仔细阅读保险条款,特别关注保险责任、责任免除、投保人及被保险人义务、赔<br>信处理等内容。投保后相关内容发生变动,请及时通知保险公司。                               |
| 统一社会信用代码: | 7、当发生理赔事件时,请根据保单上或时的保险公司电话进行理赔。                                                                                   |
| 3 投保人信息   | 不问意。取消                                                                                                    |
|           |                                                                                                    |
| 投保人名称:    |                                                                                                    |
| 统一社会信用代码: |                                                                                                    |
| 4 投保资料上   | 传                                                                                                    |

核实发票信息,阅读《保险条款》后点击【提交审核】

| 5 发票信息   |           |           |      |
|----------|-----------|-----------|------|
| 发票类型选择:  | ● 増值税普通发票 | ○ 増値税专用发票 |      |
| 发票抬头:    |           |           |      |
| 纳税人识别号:  |           |           |      |
| 接收发票邮箱   |           |           |      |
|          |           |           |      |
| 6 保险公司   |           |           |      |
| <b>会</b> |           |           |      |
| 阅读《保险条款》 |           |           |      |
|          |           |           |      |
|          |           |           | 提交审核 |

### 第四节 保函支付

#### 提交审核后跳转到【投标订单】界面,点击【去付款】

| 章 导出Ex             | cel表格页目名                     | 称/订单号                   |                  | 开始日期 -    | 结束日期     |          | 查询    清空   |               |
|--------------------|------------------------------|-------------------------|------------------|-----------|----------|----------|------------|---------------|
| 付款后,<br>9<br>赔服务请打 | 四订单依然显示【去<br>发打400-666-7151. | 支付】, 请耐心等待              | 510分钟左右。此        | 时系统正在生成保单 | 1,支付状态会滞 | 后显示。请勿重复 | 夏支付。如长时间未生 | 成保单,或需要申请退保及理 |
| 序号                 | 订单号                          | 提交时间                    | 项目名称             | 保函类型      | 支付类型     | 保费(元)    | 订单状态       | 操作            |
| 1                  | 2021120208521<br>3854        | 2021-12-02 08:<br>52:14 | 测试辽源             | 投标保证保函    | 保险保函     | 500      | 待出单        | 去付款           |
|                    |                              |                         | <b>いけつつ 八祐 つ</b> | 1 孙内      |          |          |            | )             |

### 第五节 下载保函

#### 1、支付成功后,点击【下载保函】

| ♣辽源市电      | 子保函服务管理                 | 裡平台                            |                          | 主界面投标            | 订单 账户信息 企业 | L信息 发票信息           |      | 38出→ |
|------------|-------------------------|--------------------------------|--------------------------|------------------|------------|--------------------|------|------|
| ≅ 导出Exce   |                         | 项目会称/订单号                       |                          | - 结束日期           |            | E-2-14             |      |      |
| 138004, 94 | 10 # MONUTE OF 12000101 | , MUNICASION PRESS. MUNICASION | 已加速率,又门心远去而消亚小。 網        | 心重要又15。如此时间不至466 |            | 1323 400-000-7131. |      |      |
| 序号         | 订单号                     | 提交时间                           | 项目名称                     | 保函类型             | 支付类型       | 保费(元)              | 订单状态 | 操作   |
| 1          | 202108181033377         | 75 2021-08-18 10:33:38         | 数字截安"项目一期云网一<br>体化运维服务项目 | 投标保证保密           | 保险保密       | 3000               | 退保中  | 下數保函 |

2、因各承保机构不同,保函生成时间不同。

您付款后,如订单依然显示【去支付】,请耐心等待10分钟左右。

此时系统正在生成保单,支付状态会滞后显示。请勿重复支付。如长时间未生成保函,或需要申请退保及理赔服务请拨打400-666-7151。

|                                |                                |                      | 投标係                                       | 、证保险单              | L            |                        |                                              |
|--------------------------------|--------------------------------|----------------------|-------------------------------------------|--------------------|--------------|------------------------|----------------------------------------------|
|                                |                                |                      |                                           |                    |              | 保险单号                   | :222                                         |
| 鉴于投保人在<br>呆险条款》及附加<br>发保单等是保险台 | 己向本保险人书<br>11院条款(若书<br>合同不可分割律 | 及保投材<br>及保附加<br>的组成消 | 彩保证保险,并按本保险合同的<br>11股)的约定承担保险责任,非<br>18分。 | 的定交付保险费<br>专立本保险单为 | t,保服<br>:凭。3 | 总人同意按照《中周<br>5本保险有关的任何 | 和主义中的 1 年代 1 年代 1 年代 1 年代 1 年代 1 年代 1 年代 1 年 |
|                                | 姓名                             | 1                    |                                           | 联系电话               | 152          |                        |                                              |
| 投保人                            | 证件类型 统一社会信用代                   |                      | 社会信用代码                                    | 证件号码               | 611          |                        |                                              |
|                                | 联系地址                           | File                 | and the second second                     | and the state      |              |                        |                                              |
|                                | 姓名                             | 5263                 | 119d6098e9d78a044                         | 联系电话               |              |                        |                                              |
| 被保险人                           | 证件类型                           | 其他                   | 1                                         | 证件号码               | 25eb         | )1f37486d76d3fb        | eO                                           |
|                                | 联系地址                           |                      |                                           |                    | _            |                        |                                              |
| 标的作用                           | 招标文件编                          | 号                    | 859e990c162a7b6889fa                      |                    |              |                        |                                              |
| 42-113 Jun A2-                 | 项目名称                           |                      | 267b4ad62f560d6a1d28                      |                    |              |                        |                                              |
| 保险金额(元)                        | 3                              |                      |                                           |                    |              | 费率(%)                  | 1                                            |
| 息保险费                           | 大写: 叁仟                         | 元整                   | 小写 (¥ī 3000.00)                           |                    |              |                        |                                              |
| 保险期间                           | 自2021年09                       | 月06日                 | 3零时起,至2022年03月05                          | 日二十四时止             | 0            |                        |                                              |
| 争议处理                           | 诉讼                             |                      |                                           |                    |              |                        |                                              |
| 特别约定                           | 无                              |                      |                                           |                    |              |                        |                                              |
| 衣保机构: 郑州                       | 服务部                            |                      |                                           |                    |              | 保单生成时间                 | : 2021-08-18 10:38:27                        |
| 呆险人联系地加                        | Èi .                           |                      |                                           |                    |              | 收费确认时间                 | : 2021-08-18 10:38:27                        |
| 和政编码:                          | 全                              | 国统一                  | 服务电话:400-66-56789                         |                    |              | 保单打印时间                 |                                              |
| 與1來1<br>時代6月5日前。               |                                |                      | 代理人名称:                                    | 长安保险和              | 148:271      | 12:01                  |                                              |
| arter month.                   |                                |                      | 19467341401                               | 14.34 (M-10) II    | 10.03        | ne es -1               | ·····································        |
|                                |                                |                      |                                           |                    |              |                        | and faile Has                                |

注: 开标前下载的为密文保函。开标后可下载解密后的明文保函。

### 第三章 退保操作流程

第一节 退保规则

1. 开标前投保人放弃投保或项目发生中止、暂停的,可进行退保;

2. 开标前项目发生流标、终止的,可进行退保;

3. 开标后项目发生流标的,可进行退保;

4. 除上述 3 种情形外均不予退保。

#### 第二节 申请退保

在投标订单页面,点击【退保】

| ☆ 辽源市电            | 🔓 辽源市电子保函服务管理平台            |                        |                           | 投标订单                   | 账户信息 企业信息                        | 发票信息            |          | 選出→    |
|-------------------|----------------------------|------------------------|---------------------------|------------------------|----------------------------------|-----------------|----------|--------|
| 章 导出Exce<br>付款后,如 | 18株 项目名称<br>订单依然显示【待支付】,请新 | 订单号<br>首心等待10分钟左右。此时系统 | 开始日期<br>在正在生成保单,支付状态会滞后5  | - 結束日期<br>显示。请勿重复支付。如: | <u>章</u> 询 清空<br>长时间未生成保单,或需要申请遗 | 1保及理赔服务请拨打400-6 | 66-7151. |        |
| 序号                | 订单号                        | 提交时间                   | 項目名称                      | 保通类型                   | 支付类型                             | 保费(元)           | 订单状态     | 操作     |
| 1                 | 20210818103337775          | 2021-08-18 10:33:38    | "数字乾安"项目一期<br>云两一体化运堆服务项目 | 投标保证保函                 | 保险保油                             | 3000            | 未起保      | 退保下数保单 |
|                   |                            |                        |                           | c 🕤                    | x                                |                 |          |        |

填写退保原因后,等待承保机构审核,审核通过后退款将按照承保机构流程退回到您的账户

|                                   |        | 账尸信息 企》 | 业信息 | 发票信息               | (2 mm). (8 |         |  |
|-----------------------------------|--------|---------|-----|--------------------|------------|---------|--|
| 9                                 | 订单管理退保 |         | ×   | 2理院服务请将17400-666-7 | 151.       |         |  |
| 1945 (1445 11591) a               | 退保原因   |         | h   | <b>留間(元)</b>       | 订单状态       | 80      |  |
| 1 202 2021-08-18 10:33:38 201 - 9 |        | 取消      | 赖定  | 3000               | *26        | 退保 下载保单 |  |

## 第四章 账户信息

在平台【账户信息】页面可进行密码的修改

| 🕂 辽源市电子保函服 | 务管理平台     | 主界面  | 投标订单 | 账户信息 | 企业信息 |
|------------|-----------|------|------|------|------|
|            |           | 发票信息 |      |      |      |
|            |           |      |      |      |      |
| 1 修改密码     |           |      |      |      |      |
| * 原密码:     | 请输入原密码    |      |      |      |      |
| * 新密码:     | 请输入新密码    |      | •    |      |      |
| * 确认新密码:   | 请再输一次确认新密 | 冏    | ٢    |      |      |
|            | 确认取消      |      |      |      |      |

## 第五章 企业信息

在平台【企业信息】页面可进行企业信息的修改

| 🕂 辽源市电子保函服务管理平台 | 主界面      | 投标订单            | 账户信息      | 企业信息  | 发票信息 |
|-----------------|----------|-----------------|-----------|-------|------|
|                 |          | í               | 全业信息      |       |      |
|                 | 企业名称:    | 北京域马科技有限公       | 2司        |       |      |
| 1               | 营业执照注册号: | 911501007830088 | 376P      |       |      |
|                 | 企业注册地址:  | 北京市北京城区东城       | 成区金山花园二号相 | 委二楼西户 |      |
|                 | 营业执照:    |                 |           |       |      |
| 32              | 法定代表人姓名: | 杨小民             |           |       |      |
| 法定代             | 代表人身份证号: | 152801198005147 | 7919      |       |      |
| 32              | 法人身份证上传: |                 |           |       |      |
|                 | 单位座机:    |                 |           |       |      |
|                 |          | 去修改             |           |       |      |

# 第六章 发票信息

在平台【发票信息】页面可发票信息的修改和开票记录查询

| 🐣 辽源市电子保函服务管理平台 |       |                   | 主界面     | 投标订单 | 账户信息 | 企业信息 | 发票信息 |
|-----------------|-------|-------------------|---------|------|------|------|------|
|                 |       |                   |         |      |      |      |      |
| 发票信息            | 开票记录  |                   |         |      |      |      |      |
|                 |       |                   |         |      |      |      |      |
|                 | 企业名称: |                   |         |      |      |      |      |
| 统一社会            | 信用代码: | 911501            |         |      |      |      |      |
| 营业执照            | 注册地址: | 北京市北京城区东城区金山花园二   | 号楼二楼西户  |      |      |      |      |
|                 | 固定电话: |                   |         |      |      |      |      |
| 对公账             | 户开户行: | 中国银行股份有限公司呼和浩特市   | 5舜和国际支行 |      |      |      |      |
|                 | 对公账号: | 15                |         |      |      |      |      |
|                 | 联系人:  | 北京                |         |      |      |      |      |
|                 | 联系电话: | the second second |         |      |      |      |      |
|                 | 通信地址: | Accession (c)     |         |      |      |      |      |
| 诵信              | 邮箱地址: | 1161845@aa.com    |         |      |      |      |      |